## 能否預置使用CRES的思科郵件安全裝置生成的安 全信封的過期時間?

## 目錄

簡介 能否預置從使用RES的思科郵件安全裝置生成的安全信封的過期時間? 在郵件中插入加密標頭 程式 下一步要做什麼 加密標頭 加密標頭 加密標頭示例 為離線開啟啟用信封金鑰快取 啟用無Javascript信封 啟用郵件過期 禁用解密小程式

## 簡介

本檔案介紹如何預設從實施思科註冊信封服務(RES)的思科電子郵件安全裝置(ESA)產生的安全信封 的到期時間。

# 能否預置從使用RES的思科郵件安全裝置生成的安全信封的過期時間?

可以,您可以將SMTP報頭新增到將標籤為進行加密的傳出郵件中。 其中包括「X-PostX-ExpirationDate」標頭。

以下是<u>郵件安全裝置使用手冊</u>的摘錄。

### 在郵件中插入加密標頭

使用AsyncOS,可以通過使用內容過濾器或郵件過濾器將SMTP報頭插入到郵件中來向郵件新增加 密設定。加密報頭可以覆蓋關聯的加密配置檔案中定義的加密設定,並且可以將指定的加密功能應 用到郵件。

#### 程式

**步驟1** 轉至Mail Policies > Outgoing Content Filter或Incoming Content Filters。 **步驟2** 在「過濾器」部分,按一下「新增過濾器」。 **步驟3** 在「操作」部分中,按一下Add Actionand selectAdd/Edit Headerer以將加密報頭插入消息以指定其 例如,如果您希望註冊信封在傳送後24小時內過期,請鍵入X-PostX-ExpirationDateas作為信頭名稱

#### 相關主題

• 有關建立加密內容過濾器的詳細資訊,請參閱使用內容過濾器加密和立即傳送郵件。

•有關使用郵件過濾器插入信頭的資訊,請參閱使用郵件過濾器實施郵件策略。

#### 加密標頭

下表顯示了可以新增到郵件中的加密標頭。

| MIME報頭                                | 表3. 電子郵件加密標頭<br><b>說明</b>                                                      |
|---------------------------------------|--------------------------------------------------------------------------------|
| X-PostX-Reply-Enabled                 | 指示是否為郵件啟用安全回覆,並在消息欄中顯示「回覆」按鈕。                                                  |
| X-PostX-Reply-All-Enabled             | 指示是否為郵件啟用安全「全部回覆」,並在消息欄中顯示「全部                                                  |
| X-PostX-Forward-Enabled               | 指示是否啟用安全消息轉發,並在消息欄中顯示「轉發」按鈕。此                                                  |
| X-PostX-Send-Return-Receipt           | 指示是否啟用讀回執。當收件人開啟安全信封時,發件人將收到回                                                  |
| X-PostX-ExpirationDate                | 在傳送註冊信封之前定義其到期日期。金鑰伺服器在過期日期後限<br>如果您使用思科註冊信封服務,您可以在傳送郵件後登入網站 <u>http:</u>      |
| X-PostX-ReadNotificationDate          | 在傳送註冊信封之前定義其「讀取日期」。如果註冊信封在此日期                                                  |
| X-PostX-Suppress-Applet-For-Open      | 指示是否禁用解密小程式。解密applet會導致在瀏覽器環境中開啟到<br>指示是否傳送無 JavaScript的信封,無 JavaScript信封是註冊信封 |
| X-PostX-Use-Script                    | 。此標頭為郵件新增加密設定。                                                                 |
| X-PostX-Remember-Envelope-Key-Checkbo | ,指示是否允許封包特定金鑰快取以便離線開啟封包。使用信封金鑰<br>×                                            |

#### 加密標頭示例

本節提供加密標頭的示例。

#### 為離線開啟啟用信封金鑰快取

要傳送已啟用信封金鑰快取的註冊信封,請在郵件中插入以下信頭:

X-PostX-Remember-Envelope-Key-Checkbox:true

「記住此信封的密碼」覈取方塊顯示在註冊信封上。

要傳送無JavaScript的註冊信封,請在郵件中插入以下信頭:

X-PostX-Use-Script:

當收件人開啟securedoc.html附件時,「註冊信封」會顯示「開啟聯機」連結,並且「開啟」按鈕 被禁用。

#### 啟用郵件過期

要將郵件配置為在傳送後24小時過期,請在郵件中插入以下信頭:

X-PostX-ExpirationDate:+24:00:00

收件人可以在您傳送加密郵件後的24小時內開啟並檢視其內容。之後,「註冊信封」將顯示一條消 息,指示該信封已過期。

#### 禁用解密小程式

要禁用解密小程式並在金鑰伺服器上解密郵件附件,請在郵件中插入以下信頭:

X-PostX-Suppress-Applet-For-Open:true

**附註**:禁用解密applet時,可能需要較長時間才能開啟消息,但這與瀏覽器環境無關。